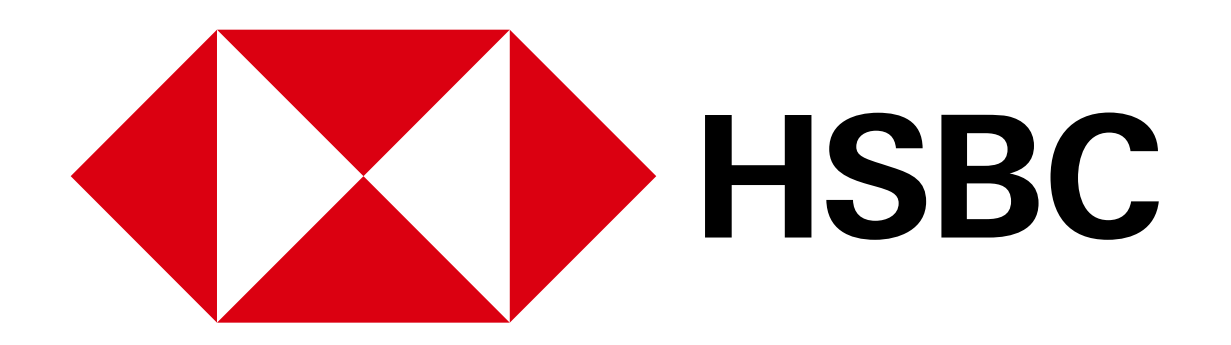

Digital Banking Guide - Online banking registration

# Your guide to HSBC Digital Banking

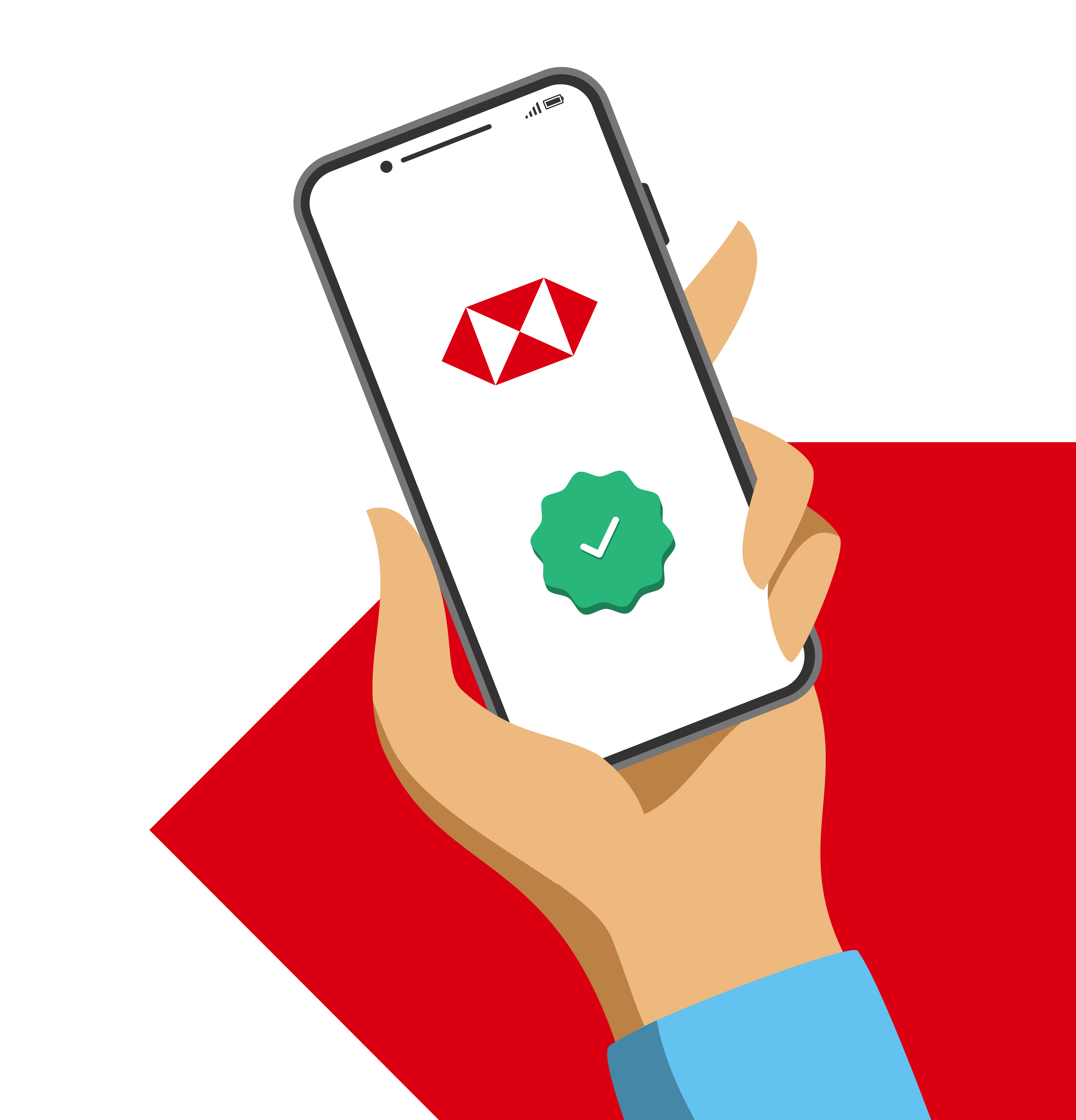

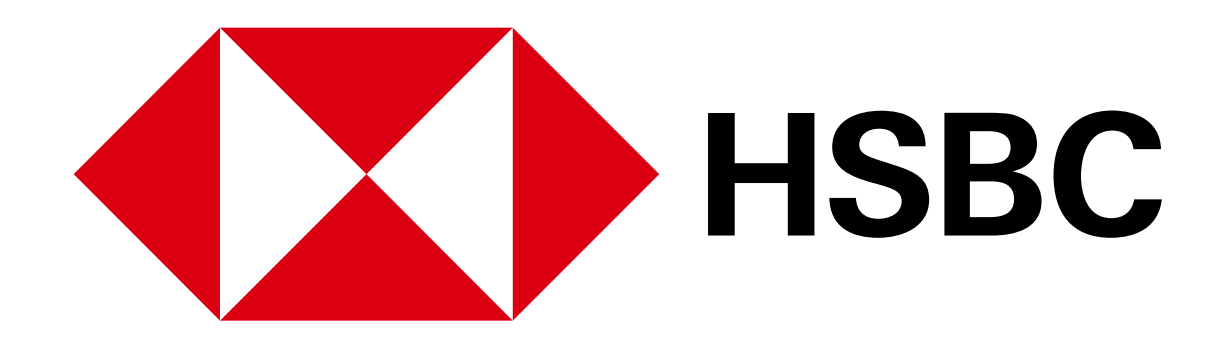

## Register for Online Banking

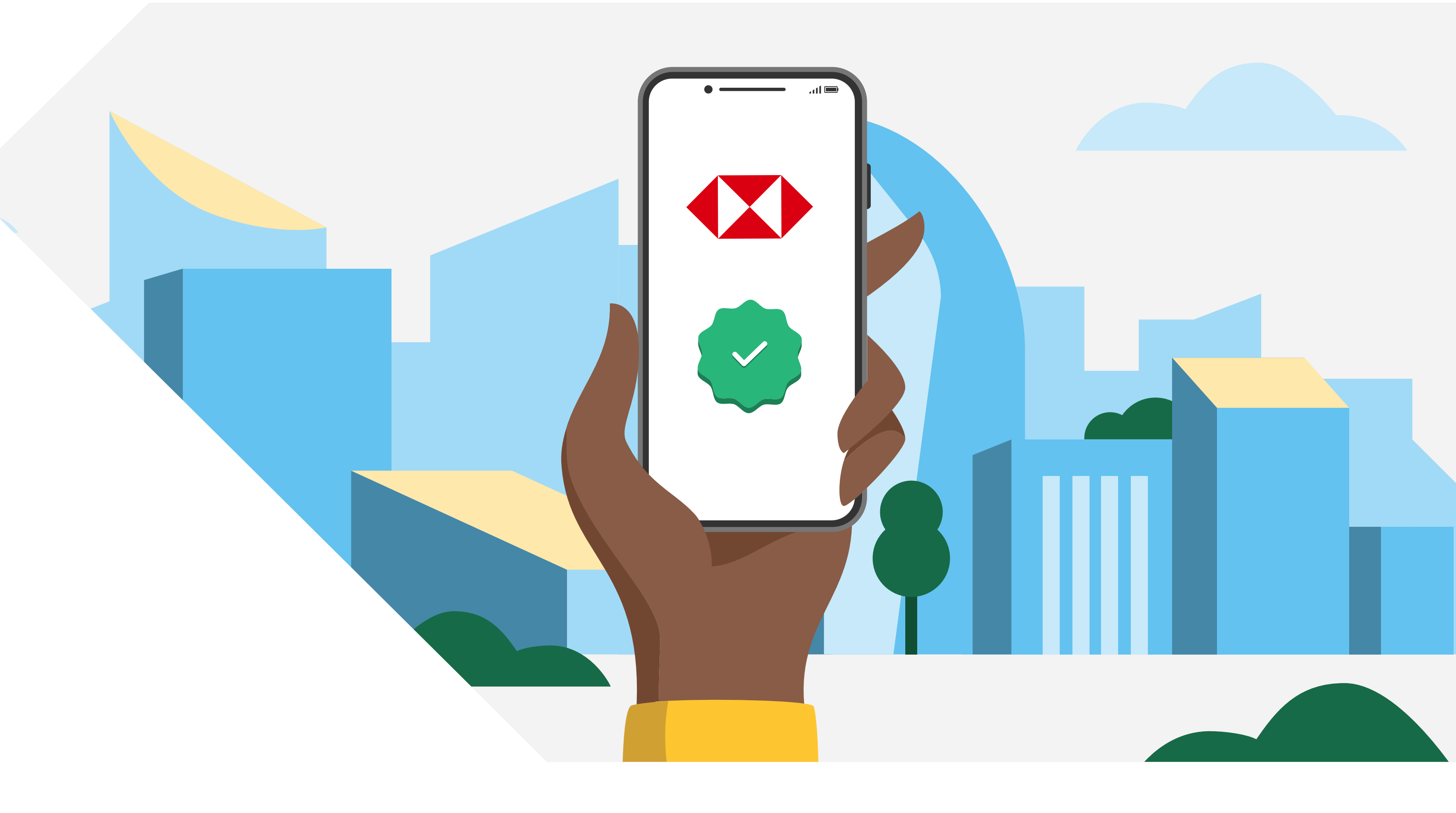

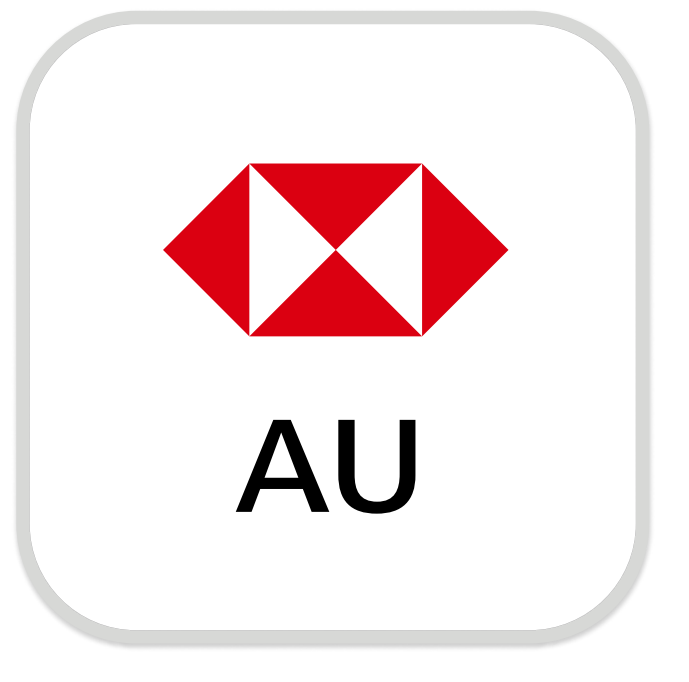

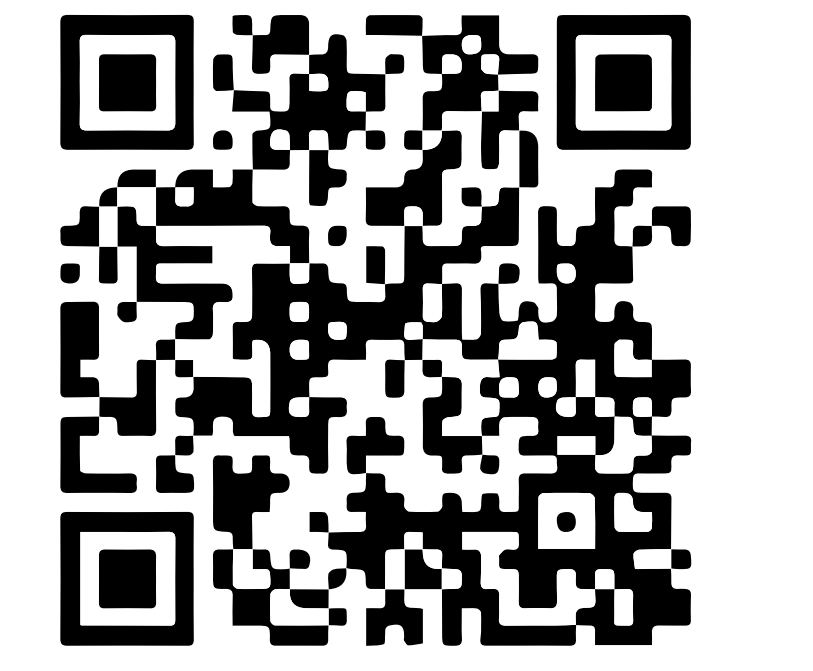

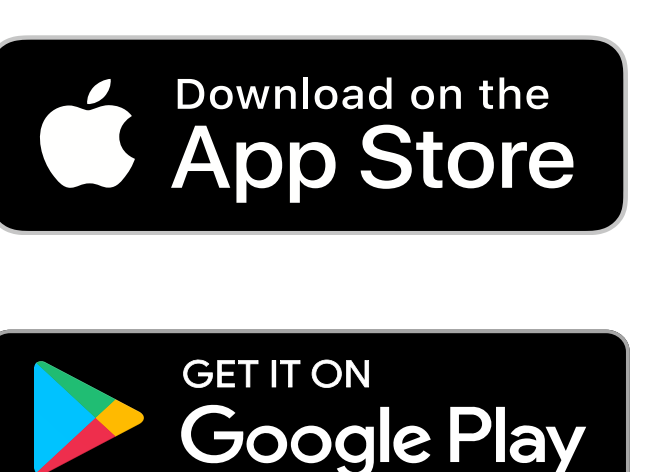

#### Download the HSBC Australia Mobile Banking app

To register for online banking using the app, you'll need:

- ✓ Your account number or 16-digit credit card number
- ✓ Your ID, eg. drivers licence or passport number
- ✓ Your mobile number

Your ID and mobile number should match your details in our records. Open the app and select 'Register for online banking' to proceed.

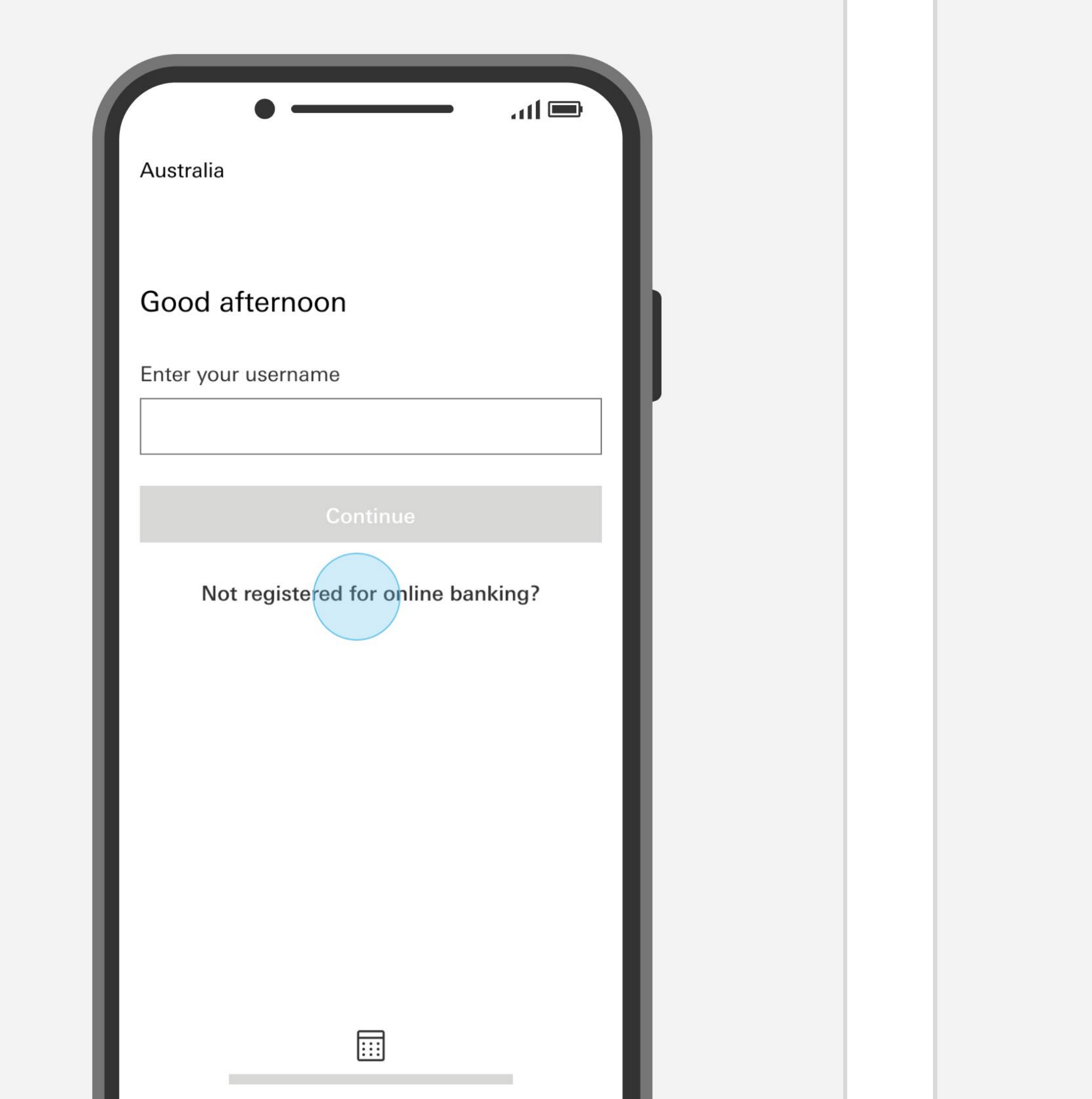

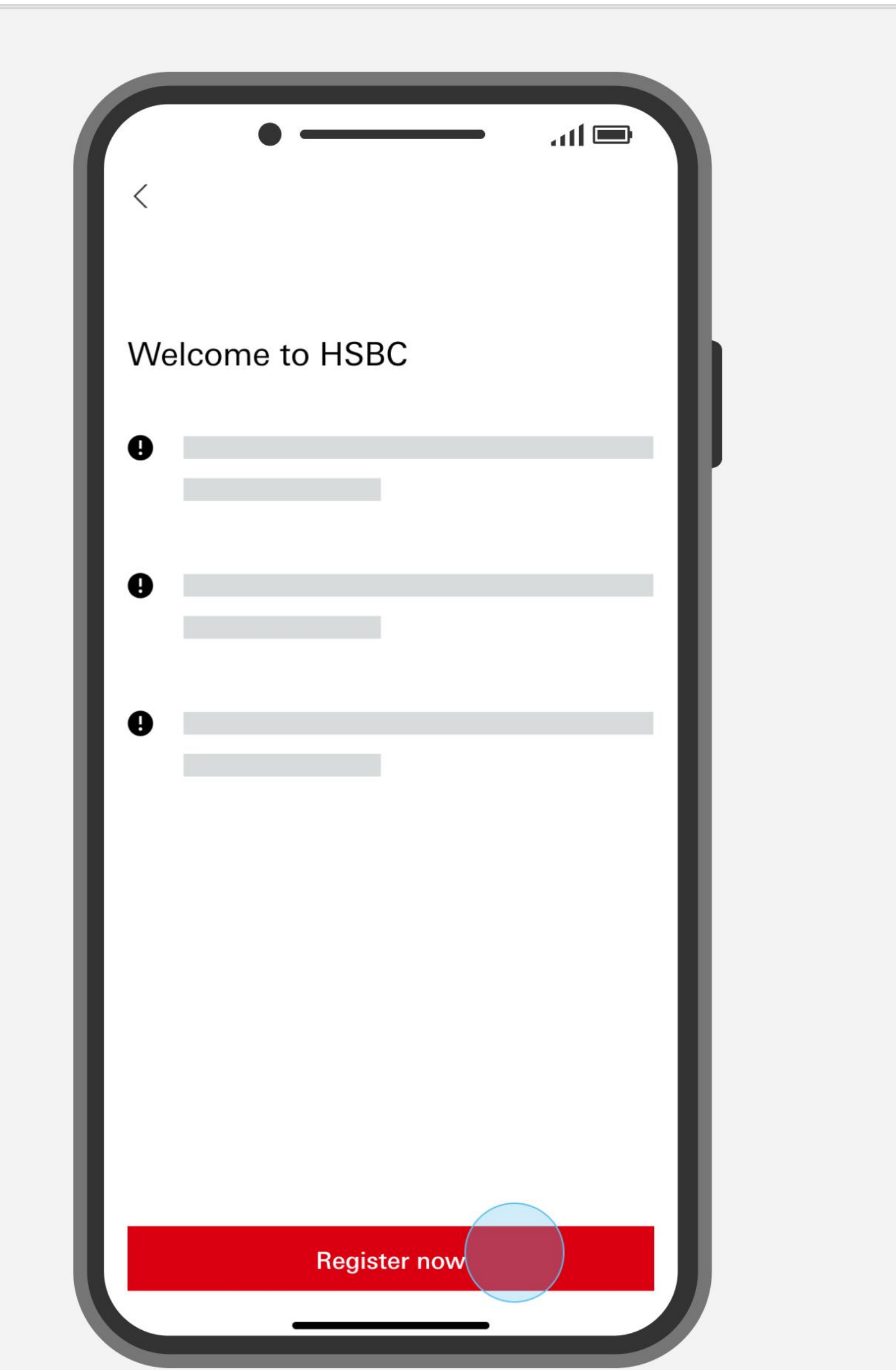

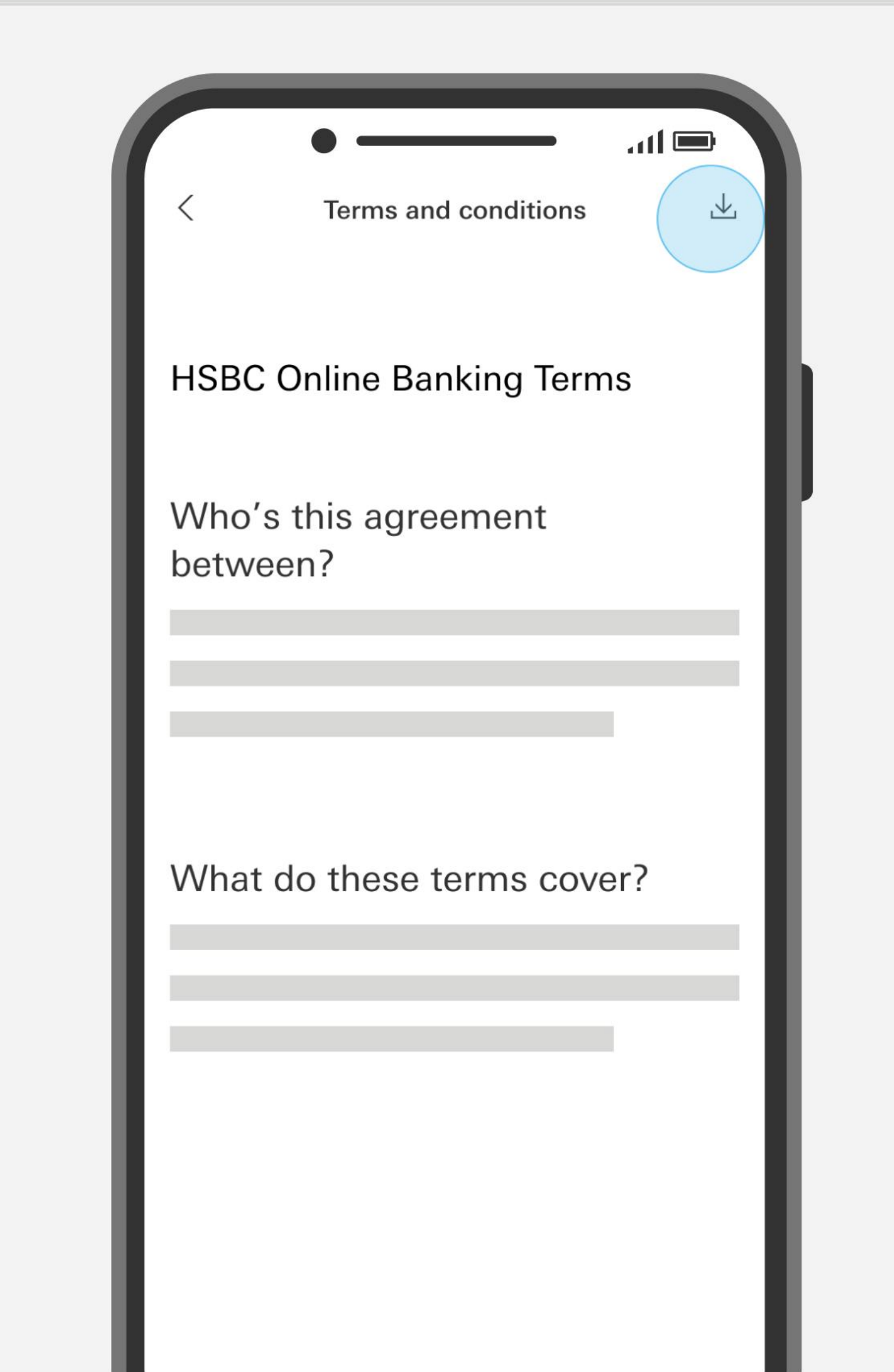

![](_page_1_Figure_16.jpeg)

Open the HSBC AU app and select 'Not registered for online banking?'

You'll need to keep your details handy before you start. Select 'Register now'.

![](_page_1_Figure_19.jpeg)

Read the HSBC Online Banking Terms and Conditions. If needed, you can save it using the download icon.

#### We're here to help

Contact our friendly customer service team at 1300 308 008 or +61 2 9005 8220 if you're overseas.

![](_page_1_Picture_24.jpeg)

![](_page_2_Picture_0.jpeg)

![](_page_2_Picture_2.jpeg)

After accepting the terms and conditions, select 'Continue'.

Select any one of the account verification options on the screen.

Enter your details for account verification, then select 'Continue'.

![](_page_2_Picture_6.jpeg)

![](_page_2_Picture_7.jpeg)

![](_page_2_Picture_8.jpeg)

![](_page_2_Figure_9.jpeg)

![](_page_2_Figure_10.jpeg)

![](_page_2_Figure_11.jpeg)

![](_page_2_Figure_12.jpeg)

You'll receive an SMS registration code. Enter the code and select 'Verify'.

Create a unique username between 5-76 characters. Select 'Continue'.

We're here to help

Contact our friendly customer service team at 1300 308 008 or +61 2 9005 8220 if you're overseas.

![](_page_2_Picture_18.jpeg)

![](_page_3_Picture_0.jpeg)

![](_page_3_Picture_2.jpeg)

Create a strong password. Re-enter it to confirm. Select 'Continue'.

![](_page_3_Picture_4.jpeg)

![](_page_3_Picture_5.jpeg)

Enter the answer to your security question. Select 'Register now'.

![](_page_3_Picture_7.jpeg)

![](_page_3_Picture_8.jpeg)

![](_page_3_Picture_9.jpeg)

![](_page_3_Figure_10.jpeg)

'Continue'.

one of the options. Select 'Continue'.

We're here to help

Contact our friendly customer service team at 1300 308 008 or +61 2 9005 8220 if you're overseas.

![](_page_3_Picture_16.jpeg)

![](_page_4_Picture_0.jpeg)

![](_page_4_Figure_2.jpeg)

### Enter your new online banking password and select 'Continue'.

Enter the verification code from the SMS. Select 'Send new code' if needed.

![](_page_4_Picture_5.jpeg)

![](_page_4_Picture_6.jpeg)

Send code

Contact us

![](_page_4_Picture_7.jpeg)

![](_page_4_Picture_8.jpeg)

log on to the app.

way to log on to the app.

'Enable Face ID' or 'Enable Touch ID'.

We're here to help

Contact our friendly customer service team at 1300 308 008 or +61 2 9005 8220 if you're overseas.

![](_page_4_Picture_15.jpeg)